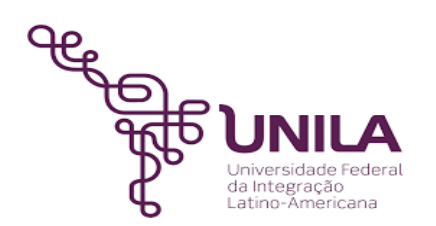

# DETALHAMENTO DAS ATIVIDADES DO SUBPROCESSO - DAS

| Subprocesso: | Publicação no Portal Documentos da UNILA                       |  |  |
|--------------|----------------------------------------------------------------|--|--|
| Número:      | 14.013/001-032022                                              |  |  |
| Objetivo:    | Descrever etapas para publicação no portal documentos da Unila |  |  |
| Responsável: | el: IMEA - Instituto Mercosul de Estudos Avançados             |  |  |

#### Atores

IMEA: Instituto Mercosul de Estudos Avançados

# Atividades do subprocesso

#### 1. Acessar o Portal Documentos UNILA

| Responsável:       | IMEA - Instituto Mercosul de Estudos Avançados                                                 |  |
|--------------------|------------------------------------------------------------------------------------------------|--|
| Entrada (insumos): | Demanda por publicação no portal de documentos da UNILA                                        |  |
| Saída (entregas):  | Portal acessado                                                                                |  |
| Tarefas:           | • solicitar à Secom acesso pelo portal: <u>https://comunica.unila.edu.br/</u>                  |  |
|                    | <ul> <li>acessar o portal documentos: <u>https://documentos.unila.edu.br/acesso</u></li> </ul> |  |
| Ferramentas:       | Site                                                                                           |  |
| Referências:       | Não se aplica                                                                                  |  |

#### 2. Realizar download do edital (Processo ADM de fomento)

| Responsável:       | IMEA - Instituto Mercosul de Estudos Avançados          |  |
|--------------------|---------------------------------------------------------|--|
| Entrada (insumos): | Demanda por publicação no portal de documentos da UNILA |  |
| Saída (entregas):  | Download do edital a ser publicado                      |  |
| Tarefas:           | Acessar processo administrativo no SIPAC                |  |
|                    | • Fazer Download do edital                              |  |
| Ferramentas:       | SIPAC                                                   |  |
| Referências:       | Não se aplica                                           |  |

# 3. Realizar download de anexos editáveis do Google Docs

| Responsável:       | IMEA - Instituto Mercosul de Estudos Avançados                                                 |  |
|--------------------|------------------------------------------------------------------------------------------------|--|
| Entrada (insumos): | Demanda por publicação no portal de documentos da UNILA                                        |  |
| Saída (entregas):  | Download dos anexos a serem publicados                                                         |  |
| Tarefas:           | <ul> <li>Acessar pasta no google drive</li> <li>Fazer download dos anexos editáveis</li> </ul> |  |
| Ferramentas:       | Google drive                                                                                   |  |
| Referências:       | Não se aplica                                                                                  |  |

#### 4. Fazer upload do edital assinado no portal documentos

| Responsável:       | IMEA - Instituto Mercosul de Estudos Avançados                                                                                                    |  |
|--------------------|----------------------------------------------------------------------------------------------------|--|
| Entrada (insumos): | Edital a ser publicado no portal de documentos da UNILA                                                                                                    |  |
| Saída (entregas):  | Edital publicado no portal de documentos da UNILA                                                                                                    |  |
| Tarefas:           | <ul> <li>Acessar o portal documentos</li> <li>Clicar em adicionar conteúdo</li> <li>Preencher as informações solicitadas</li> <li>Realizar upload do arquivo a ser posto no portal</li> <li>Fazer a descrição do arquivo</li> </ul> |  |
| Ferramentas:       | Site                                                                                                    |  |
| Referências:       | Não se aplica                                                                                                    |  |

#### 5. Fazer upload dos anexos do edital no portal documentos

| Responsável:       | IMEA - Instituto Mercosul de Estudos Avançados                                                                                                    |  |  |
|--------------------|----------------------------------------------------------------------------------------------------|--|--|
| Entrada (insumos): | Anexos a serem publicados no portal de documentos da UNILA                                                                                                    |  |  |
| Saída (entregas):  | Anexos publicados no portal de documentos da UNILA                                                                                                    |  |  |
| Tarefas:           | <ul> <li>Após a realização da atividade nº 4, clicar no botão "Escolher arquivo"</li> <li>Realizar upload dos arquivos a ser posto no portal</li> <li>Fazer a descrição do arquivo</li> </ul> |  |  |
| Ferramentas:       |                                                                                                    |  |  |
| Referências:       |                                                                                                    |  |  |

### 6. Colocar link do Inscreva ao final p/ acesso ao formulário de inscrição.

| Responsável:       | IMEA - Instituto Mercosul de Estudos Avançados                                                            |  |  |  |
|--------------------|----------------------------------------------------------------------------------------------------|--|--|--|
| Entrada (insumos): | Edital e anexos a serem publicados                                                                        |  |  |  |
| Saída (entregas):  | Link do formulário de inscrição no inscreva inserido no portal                                            |  |  |  |
| Tarefas:           | • Em links relacionados, descrever o link de acesso aos formulários de inscrição e copiar a url de acesso |  |  |  |
| Ferramentas:       | Site                                                                                                    |  |  |  |
| Referências:       | Não se aplica                                                                                             |  |  |  |

## 7. Descrever o período de inscrição

| Responsável:       | IMEA - Instituto Mercosul de Estudos Avançados                                                       |  |
|--------------------|----------------------------------------------------------------------------------------------------|--|
| Entrada (insumos): | Edital e anexos a serem publicados                                                                   |  |
| Saída (entregas):  | Período de inscrição inserido no portal                                                              |  |
| Tarefas:           | <ul> <li>Em "nota informativa" descrever o período de inscrição</li> <li>Clicar om salvar</li> </ul> |  |
|                    |                                                                                                    |  |
| Ferramentas:       | Site                                                                                                 |  |
| Referências:       | Não se aplica                                                                                        |  |

#### 8. Divulgar o link de hospedagem à comunidade acadêmica

| Responsável:       | IMEA - Instituto Mercosul de Estudos Avançados                                |  |  |
|--------------------|-------------------------------------------------------------------------------|--|--|
| Entrada (insumos): | Edital a ser divulgado                                                        |  |  |
| Saída (entregas):  | Divulgação do edital junto a comunidade acadêmica                             |  |  |
| Tarefas:           | Elaborar material de divulgação                                               |  |  |
|                    | • Fazer a divulgação pelos canais disponíveis na universidade e redes sociais |  |  |
| Ferramentas:       | E-mail, site e redes sociais                                                  |  |  |
| Referências:       | Não se aplica                                                                 |  |  |

### Mapa do Subprocesso

Mapa disponível no Portal de Processos da UNILA (inserir link neste local)

# **Outras Informações**

| Elaborado por:                   | Data:      | Versão: |
|----------------------------------|------------|---------|
| Leolina Vieira da Silva Oliveira | 14/03/2022 | 001     |